## Instrukcja konfiguracji NetiaSpot dla Wimax Netii.

Komputer podłączamy do Netia Spot do jednego z trzech gniazdek oznaczonych na żółto, kabel ETH Wimax podłączamy do gniazda WAN oznaczonego poniżej na zielono.

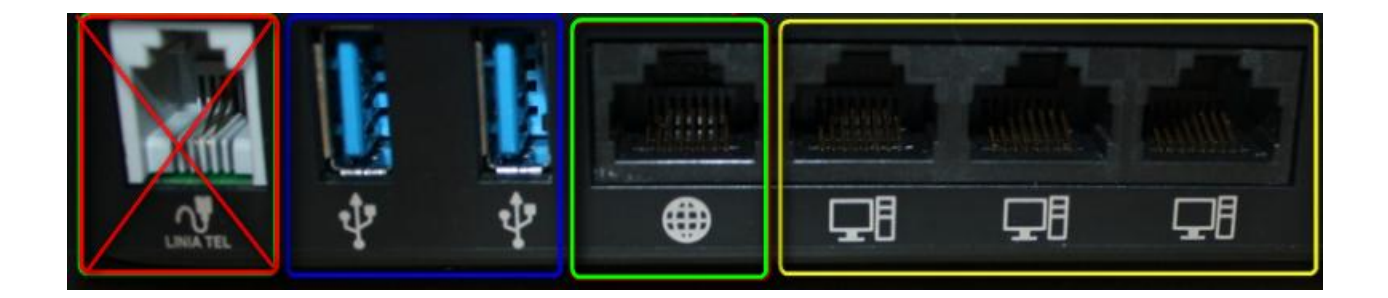

Po podłączeniu Netia Spot świeci na czerwono. Na komputerze uruchamiamy przeglądarkę internetową. W pasku adresu wpisz 192.168.1.254, następnie nazwę użytkownik admin i hasło admin\_netia

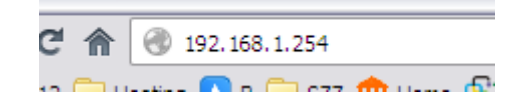

Aby skonfigurować urządzenie wpisz nazwę użytkownika i hasło:

| Język:<br>Nazwa użytkownika:<br>Hasło (wielkość liter): | PL Polish 💌<br>admin<br>admin_netia | ]<br>I ✔ Pokaż hasło |
|---------------------------------------------------------|-------------------------------------|----------------------|
|                                                         | lej >                               |                      |

Po zalogowaniu przechodzimy ze strony głównej na zakładkę Połączenie z Internetem.

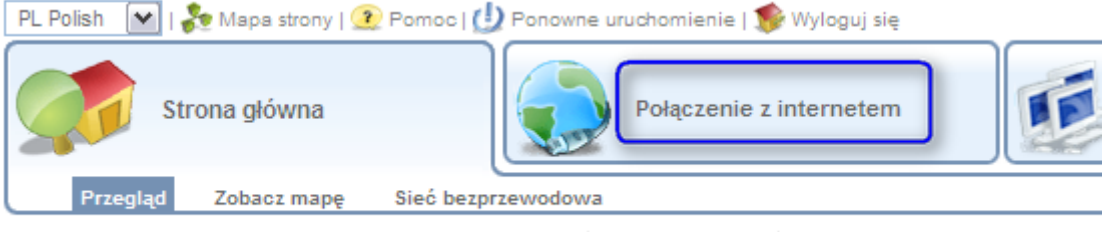

Witaj admin. Ta strona pozwala na szybki pr Możesz wykorzystać poniższe informacje do

W zakładce **Połączenie z internetem** przechodzimy na podstronę **Ustawienia**.

## Pomagam.net

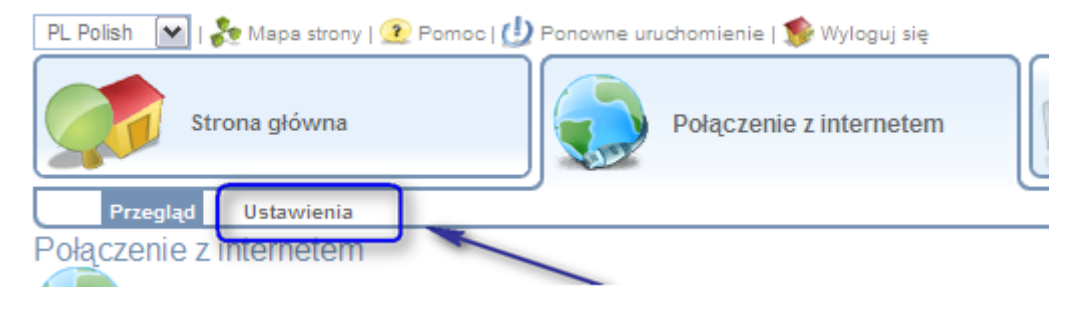

W ustawieniach dokonujemy następujących zmian:

a) odznaczamy funkcję Automatyczne ustawienia WAN,

b) w WAN DSL zmieniamy Typ połączenia z Protokół Point-to-Point przez ATM (PPPoA) na Brak połączenia z internetem,

c) w WAN Ethernet zmieniamy Typ połączenia z Automatyczny adres IP połączenia Ethernet na Point-to-Point Protocol over Ethernet (PPPoE)

d) w WAN Ethernet wpisujemy nazwę użytkownika oraz hasło do połączenia z internetem (internet/internet)

| Tryb adaptacji DSL do Et                                                                        | hernet: Router 💌                                                   |
|-------------------------------------------------------------------------------------------------|--------------------------------------------------------------------|
| Automatyczne ustawienia                                                                         | a WAN: Włączony                                                    |
| WAN Ethernet<br>Typ połączenia:<br>Login nazwa<br>użytkownika (wielkość litar):<br>Login hasło: | Point-to-Point Protocol over Ethernet (PPPoE)                      |
| WAN DSL<br>Typ połączenia:                                                                      | Brak połączenia z internetem                                       |
| WAN 3G USB Modem<br>Typ połączenia:                                                             | Point-to-Point Protocol over Serial (PPPoS)                        |
| Status:                                                                                         | Czekam na połączenie podstawowe (WAN 3G USB Modem -<br>Nieaktywny) |
| Login nazwa<br>użytkownika (wielkość liter):<br>Login hasło:                                    |                                                                    |

Aby zapisać zmiany kliknij Zastosuj, następnie OK.

Kliknij Odśwież, aby zaktualizować status.

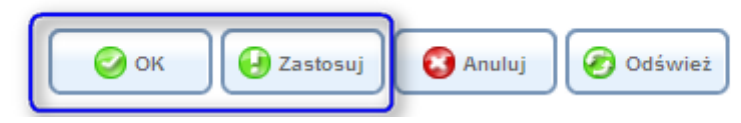

Po chwili dioda na Netia Spot zaświeci się białym światłem. W ciągu najbliższych 10 minut Netia Spot będzie pobierał aktualizację oprogramowania, w tym czasie dioda może mrugać biały światłem lub świecić na czerwono. Po ustabilizowaniu pobieramy nawę użytkownika i hasło przypisane do naszej usługi. W tym celu udajemy się na stronę aktywacyjną <u>http://www.netia.pl/aktywacja</u>. Po uzyskaniu danych do połączenia wpisujemy je w ustawienia Netia Spot i od tej pory możemy korzystać z dobrodziejstw internetu.

| ۷<br>د                    | Nitamy w serwisie aktywacji lub odzyskania danych dostęp<br>Isługi Szybki Internet                                                                                                    | u do         |
|---------------------------|----------------------------------------------------------------------------------------------------|--------------|
|                           | Pols                                                                                                    | ki   English |
| Dla<br>będ<br>Pros<br>umo | przeprowadzenia procesu aktywacji lub odzyskania danych dostępu do usługi Szybki Internet konieczne<br>zie wprowadzenie danych jednoznacznie weryfikujących Państwa jako Klientów Netii.<br>simy o wprowadzenie numeru telefonu, który powiązany jest z usługą dostępu do Internetu lub numeru<br>owy na dostęp do Internetu. |              |
|                           | Numer telefonu: Zobacz 😰                                                                                                    |              |
|                           | LUB                                                                                                    |              |
|                           | Numer umowy: Zobacz 🔞                                                                                                    |              |
|                           | Dalej                                                                                                    |              |